## ◆ 必要なオーディオ機器

## ミキサー 参考商品・FI

参考商品:EURORACK UB802 (8,000円程度~)

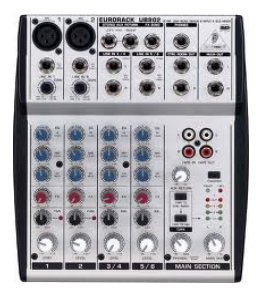

マイク 参考商品: CLASSIC PRO(クラシックプロ) CM5 ダイナミックマイク (980円程度~)

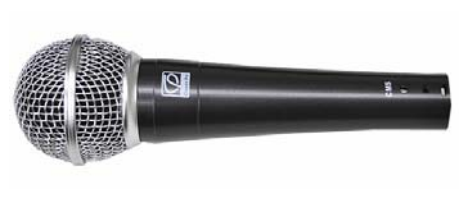

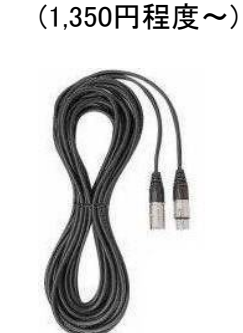

マイクケーブル

①パソコンとミキサー、マイクを接続します。

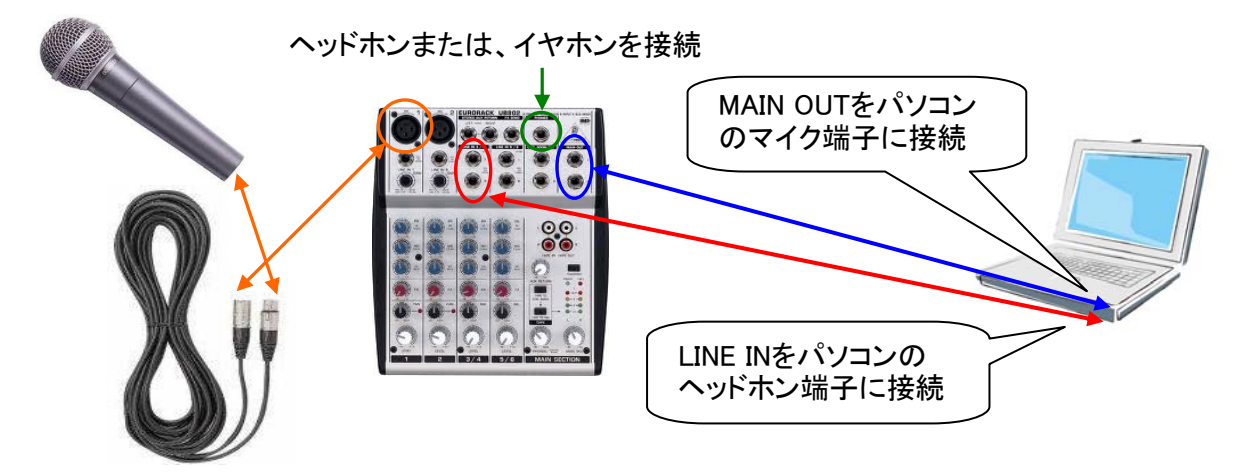

## ♦ iTunes

①iTunesを起動します。

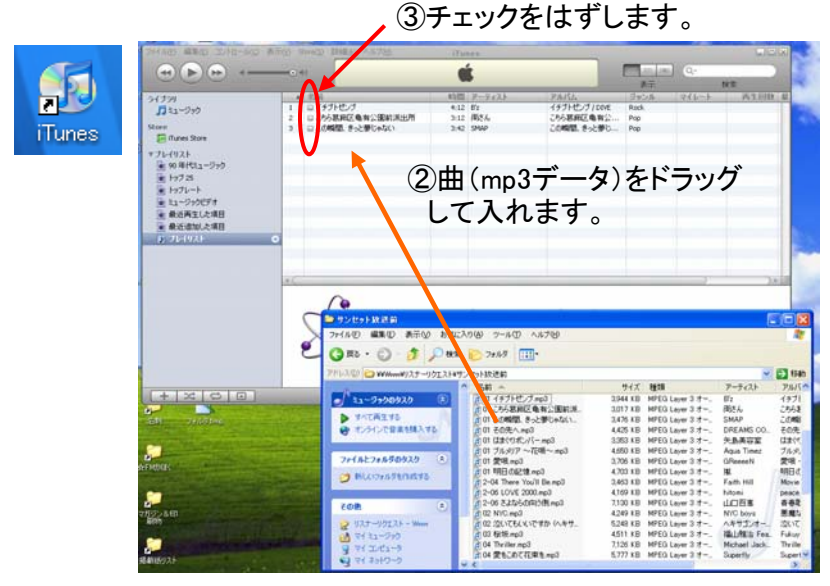

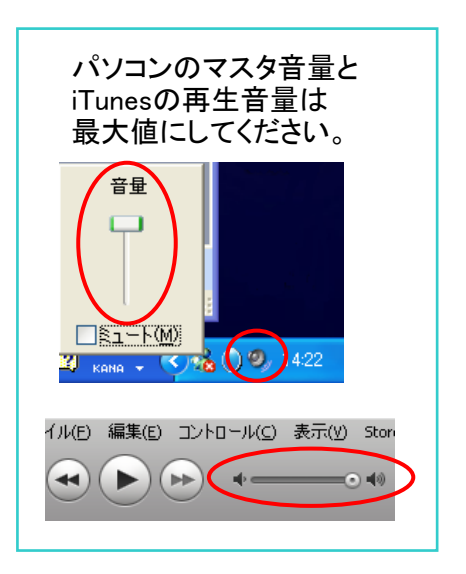

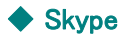

| ①Skypeを起動します。 |                                                                            |                                       |                                                                                                    |                                                                                                    |
|---------------|----------------------------------------------------------------------------|---------------------------------------|----------------------------------------------------------------------------------------------------|----------------------------------------------------------------------------------------------------|
|               |                                                                            | ②入力し、ログインします                          | 「。  ③発信→オ                                                                                                    | ーディオ設定                                                                                                    |
| Skype         | Влуре<br>Нире 7-КД _ДК7<br>Коре 1-КД _ДК7<br>Коре 1-<br>Г/С7-Р1<br>/С70-Р1 |                                       | Skype Skype ™ - fmkaho<br>Skype 12/x97F(2) 会話(<br>マ + FMかほく<br>友達に公開<br>するど方オ<br>電・提案物固定電話へ指安<br>系 新規 ・ 12/x97F(2) | ku<br>発信(?)<br>どうオ語話(Q)<br>応答(?)<br>だうオ語語(Q)<br>応答(?)<br>無損(5)<br>マイクをミュート(T)<br>(保留(1))<br>転送(V)<br>通話終?(W)<br>通話終?(W) |
|               | ר 8460 א<br>גאנד א                                                         | 9(2000-Yolkin)<br>Stabistics.yor.Eatb | コンタクト 会話<br>Scho / Sound Test Service                                                                              | 通話品質についてはたちら(Z)                                                                                                    |

④スピーカデバイスの自動調整のチェックを入れておきます。

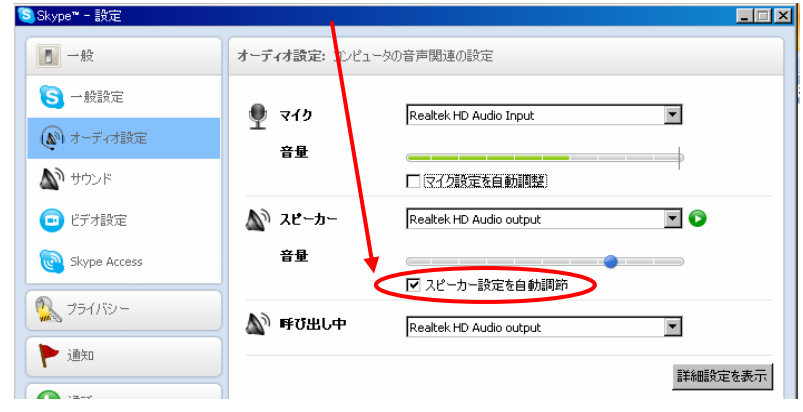

⑤FMかほく(skype名:fmkahoku)に接続します。 事前の音量確認をFMかほくスタッフと行います。 番組の15分前までにはSkypeを繋いでください。

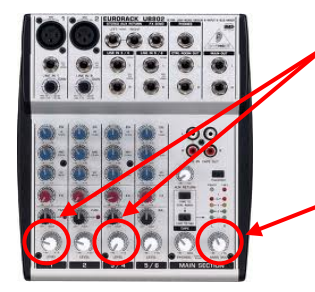

マイクやパソコンを接続した部分のLEVELを調整して 声と曲のバランスを調整します。

MAIN LEVELで 放送に適切な音量に調整します。

⑥生放送の番組時間になりましたら、マイク音量とiTunesの音量に 注意しながら番組を進行させてください。

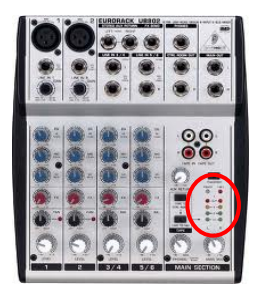

※skypeでの生放送は音質が若干劣化します。より高品質な生放送を実施する場合は、マイク、ミキサーなど そのまま使用し、skypeの代わりにIPコーデック(Exstreamer 約10万円)を使用する必要があります。